## 1. 关于开课学季的调整问题

在秋冬学期开课的课程都会在**开课管理**中显示,秋、冬短学期可通过"**开课** 学季"下拉框进行微调。若要将只在春夏学期开课的课程临时调整到秋冬开课, 则勾选"春夏课程调整开课",输入该课程相关信息进行查询,并同时通过"开 课学季"下拉框选择秋或冬或秋冬学期,点击底部"开课" 开课即可。 2. 开课一定要在课程前方框进行勾选,点击底部"开课"才能正式开课。

## 排课

开课

## 1. 排课操作流程

请按照页面字段顺序输入相关信息(依次填写上课语言、容量、主讲老师、 上课校区、备注及上课时间地点;排完上课时间地点后,请务必点击 <u>排课结果保存</u>,将排课信息保存。**若某一字段有修改,请修改完后务必点 击"保存"** 按钮)。流程图见下: 上课语言 → 容量 → 主讲教师 → 上课校区 → 备注 → 上课时间地点 2. **排课教室使用规则** 

首先请在"**可分配教室查询**"栏下查询所需教室本科生院是否有推送过来, 若未推送,请联系本科生院相关老师(玉泉:何明,87951380;其他校区:朱龙, 88981122)。请在学院自有教室及全校可调配教室(由研究生培养处统一安排) 范围内进行排课,**切勿擅自使用非本学院专用教室**。

注: 排教室时,校区楼号可能有部分楼重名,如教7,既有第七教学楼,又 有玉泉教7,请选择第七教学楼,其他教学楼依次类推;紫金港台校区请选 择东1A(B),而不是紫金港东1A(B)。

【安排教学班的教室时,若教室为灰色,则说明该教室本科生资源管理处还未推送,需注意最终有否推送。若为黑色,则说明已推送,可放心排课】。

- 3. 若一门课程有多个教学班,则可通过"批量排班" <sup>批量排班</sup>按钮排多个 教学班。
- 4. 排课时,上下午及晚上只通过节次来体现,如下午 1-4 节,即 6-9 节;晚上
  1-4 节,即 11-14 节。请根据校历上的节次进行排课。
- 秋、冬学期均开课的同一门课程,课程末三位流水号是连续的,而不是冬学 期重新开始编号。如,秋学期开课号为0420002001,开一个教学班,冬学期 该门课程的开课号即为0420002002,而非从001开始。
- 6. 长学期的课程教室可按短学期排了。如秋冬长学期,秋可排一个教室,冬可 排一个教室。
- 目前,排课时第几周至第几周功能未做,请有需要的学院在备注栏解决。此 功能将在后期进行完善。

## ↓ 请各位老师在排课时注意课程时间段的分散性,最好能在两个短学期平均安排课程。 这样可缓解压力。谢谢支持!